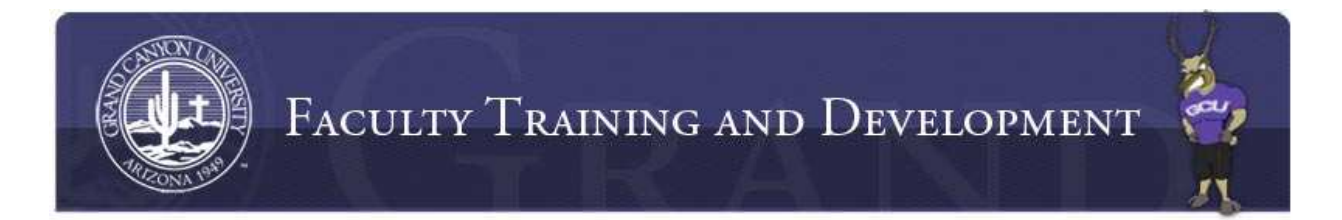

## How to Attach Multiple Documents to an Assignment Submission

1. Access the assignment dropbox. Click the "New Attempt" button in the lower right corner.

|       |                    |                 |                  | 🔀 New Attemp     |
|-------|--------------------|-----------------|------------------|------------------|
| Title | Attached Documents | Turnitin Report | Similarity Index | Final Submission |

2. A "New Attempt" dialogue box will display. Enter the title of the attachment in the "Title" field. Click "Choose File"

| Title:           |                                                                     |                         |
|------------------|---------------------------------------------------------------------|-------------------------|
| Attach only: .do | c, .docx, .eps, .htm, .pdf, .rtf, .txt, .wpd files.                 |                         |
| File size not to | exceed 10MB)                                                        |                         |
| Attach Docume    | nts: Click Browse to search and attach documents                    | Choose File             |
|                  |                                                                     | MO IN                   |
|                  |                                                                     |                         |
|                  |                                                                     |                         |
|                  |                                                                     |                         |
| Please Note: Aft | er you click 'Save' you might have to wait for a few seconds or rel | fresh the page for your |
| thomat to show   | up.                                                                 |                         |

3. A file explorer window will display. Find the location of the file to be uploaded. Click on the file. Click "Open" on the file explorer window.

| Open                  |                            |                   |            |
|-----------------------|----------------------------|-------------------|------------|
| 🔾 💭 🔍 🔳 Desktop 🔸     |                            | 47 Search Desktop | Q          |
| Organize 👻 New folder |                            |                   | EII 😧      |
| Favorites             | ies<br>n Folder            |                   | Choose F   |
| Recent Places         | e <b>group</b><br>n Folder |                   |            |
| Documents<br>Music    | n Folder                   |                   |            |
| Pictures Videos       | nuter<br>n Folder          |                   | e for your |
| Retwo                 | ork<br>n Folder            |                   | 2 Can      |
| P Computer * Adob     | e Reader 9                 |                   | *          |

4. The file will display in the box below the words "Attach Documents." To attach another file, click, "Choose File."

| New Attempt                                  |                                                                 |                         |
|----------------------------------------------|-----------------------------------------------------------------|-------------------------|
| Title:                                       |                                                                 |                         |
| Attach only: .doc, .<br>File size not to exe | docx, .eps, .htm, .pdf, .rtf, .txt, .wpd files.<br>eed 10MB)    |                         |
| ttach Document                               | s: Click Browse to search and attach documents                  | Choose File             |
| Ø 70118450.pdf                               | Remove                                                          |                         |
| lease Note: After                            | you click 'Save' you might have to wait for a few seconds or re | fresh the page for your |
| crempt to snow of                            |                                                                 | Save Cancel             |

5. A file explorer window will display. Find the location of the file to be uploaded. Click on the file. Click "Open" on the file explorer window.

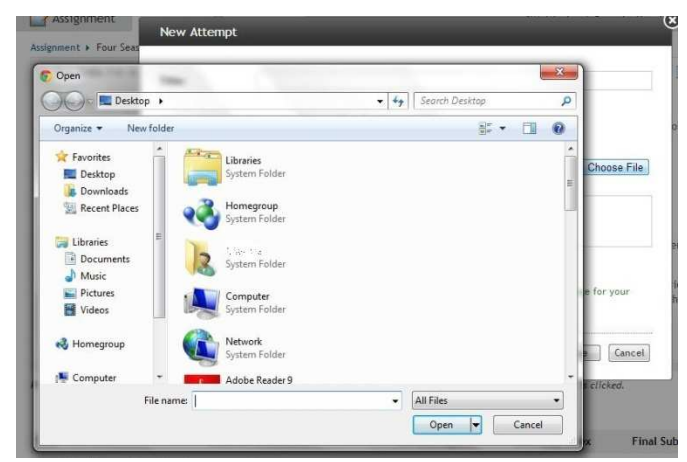

6. The additional file will display in the box below the words "Attach Documents." Repeat steps 3 and 4 to attach additional files. Once all files display in the box below the words "Attach Documents," click "Save."

| New Atten                        | npt                                                             |                               |                      |
|----------------------------------|-----------------------------------------------------------------|-------------------------------|----------------------|
| Title:                           |                                                                 |                               |                      |
| Attach only: .<br>(File size not | doc, .docx, .eps, .htm, .pdf, .rtf, .txt, .wp<br>o exceed 10MB) | d files.                      |                      |
| Attach Docu                      | nents: Click Browse to search and attac                         | h documents                   | Choose File          |
| @ 70118450.<br>@ 16466339.       | pdf 🖾 Remove<br>pdf 😨 Remove                                    |                               |                      |
| Please Note:<br>attempt to sh    | hfter you click Save'you might have to wa<br>sw up.             | it for a few seconds or refre | sh the page for your |
|                                  |                                                                 |                               | Save Cancel          |

7. Multiple files will display under the "Attached Documents" area of the assignment dropbox. To submit the files to TII, click the "Submit" under the Turnitin Report column. Once the TII report similarity percentage displays, then click the "Submit" button under the "Final Submission" column.

|       |                    |                 | Ç                | ollapse          |              |
|-------|--------------------|-----------------|------------------|------------------|--------------|
|       |                    |                 |                  | 1                | 🔏 New Attemp |
| Title | Attached Documents | Turnitin Report | Similarity Index | Final Submission |              |
| Test  | 70118450.pdf       | 🕗 Submit        |                  | 🕞 Submit         | 🙀 Delete     |
|       | 16466339.pdf       |                 |                  |                  |              |